## iPhone Pull Mail 設定

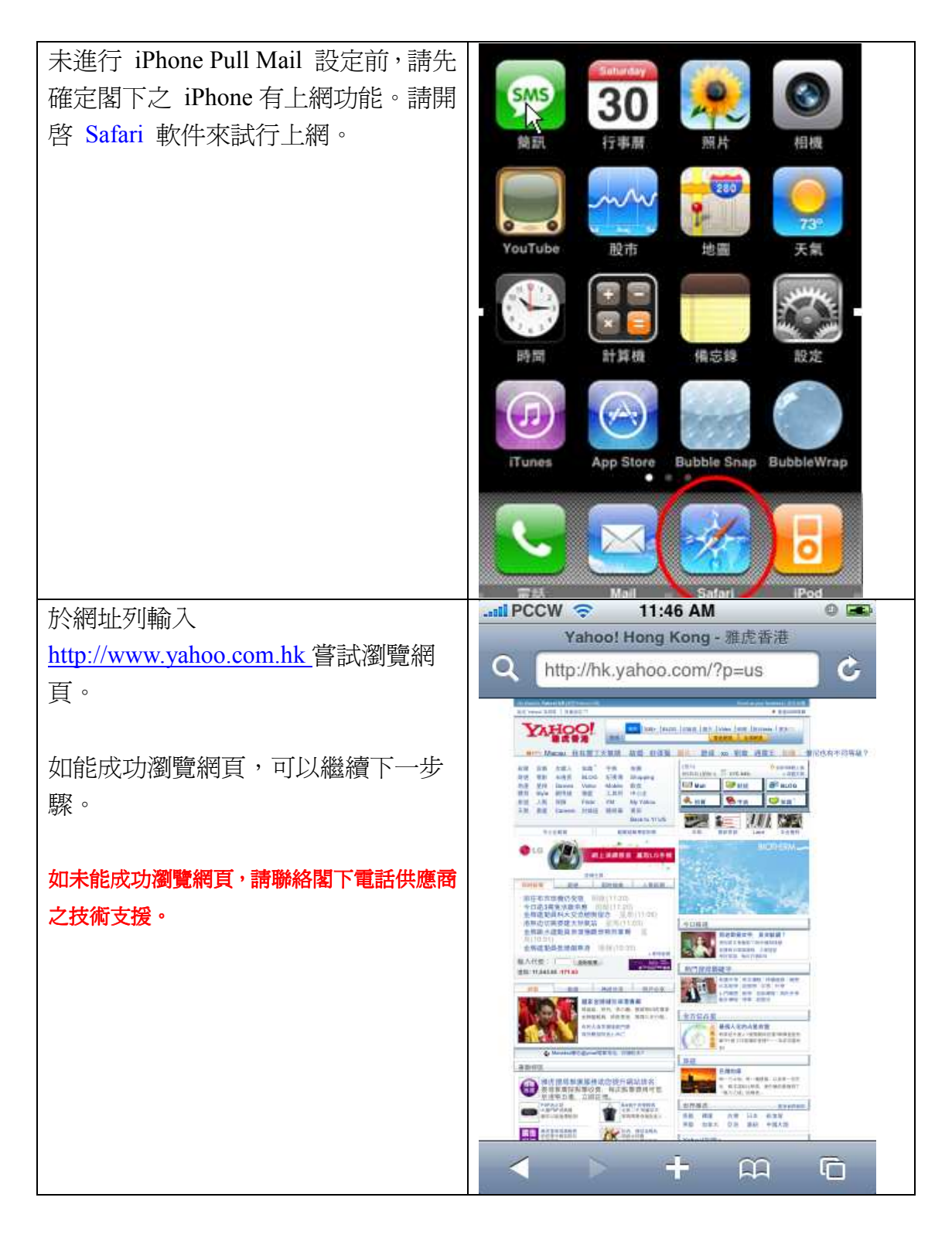

| 加能涌過上網測試,請按 Home 鍵回        |                                                                                                    |                                  |
|----------------------------|----------------------------------------------------------------------------------------------------|----------------------------------|
| 11日20日上湖(X)四               | SMS 20                                                                                                    | 0                                |
| 王日翊。然彼按[成足] 進八成足成          | 30 👧                                                                                                    |                                  |
|                            | 葡訊 行事曆 照片                                                                                                    | 相機                               |
|                            |                                                                                                    |                                  |
|                            |                                                                                                    | 73                               |
|                            | YouTube 股市 地圖                                                                                                    | 7.5                              |
|                            |                                                                                                    | www.                             |
|                            |                                                                                                    |                                  |
|                            | 時間 計算機 備忘錄                                                                                                    | 設定                               |
|                            |                                                                                                    | 1 m                              |
|                            |                                                                                                    |                                  |
|                            | iTunes App Store Bubble Snap E                                                                                                    | lubbleWrap                       |
|                            |                                                                                                    |                                  |
|                            |                                                                                                    |                                  |
|                            |                                                                                                    |                                  |
|                            |                                                                                                    |                                  |
|                            | 電話 Mail Safari                                                                                                    | iPod                             |
| 開啓「電子郵件/聯絡資訊/行事曆」設         | 電話 Mail Safari<br>T 設定                                                                                                    | iPod                             |
| 開啓「電子郵件/聯絡資訊/行事曆」設<br>定版面。 | 電話 Mail Safari<br>T 設定                                                                                                    | IPod                             |
| 開啓「電子郵件/聯絡資訊/行事曆」設<br>定版面。 | Safari<br>設定 ● 日本                                                                                                    | iPod                             |
| 開啓「電子郵件/聯絡資訊/行事曆」設<br>定版面。 | ■ Mall Safari ● 設定 ● 聲音                                                                                                    | iPod                             |
| 開啓「電子郵件/聯絡資訊/行事曆」設<br>定版面。 | ▲ Mail Safari       Image: Constraint of the second second | iPod                             |
| 開啓「電子郵件/聯絡資訊/行事曆」設<br>定版面。 | <ul> <li>▲ Mail Safari</li> <li>● Safari</li> <li>● 設定</li> <li>● 登音</li> <li>● 登音</li> <li>● 登音</li> <li>● 登音</li> <li>● 登音</li> <li>● 登音</li> <li>● 登音</li> <li>● 登音</li> <li>● 登音</li> </ul>                                                                                                    | Pod                              |
| 開啓「電子郵件/聯絡資訊/行事曆」設<br>定版面。 | <ul> <li>★ Mail Safari</li> <li>● 設定</li> <li>● 聲音</li> <li>● 聲音</li> <li>● 読 亮度</li> <li>● 疑 亮度</li> <li>● 疑 亮度</li> <li>● 疑 桌面背景</li> </ul>                                                                                                    | iPod<br>><br>><br>>              |
| 開啓「電子郵件/聯絡資訊/行事曆」設<br>定版面。 | <ul> <li>▲ Mail Safari</li> <li>● Safari</li> <li>● 設定</li> <li>● 警音</li> <li>● 警音</li> <li>● 読 亮度</li> <li>● 楽面背景</li> <li>● ● ● ●</li> </ul>                                                                                                    | Pod                              |
| 開啓「電子郵件/聯絡資訊/行事曆」設<br>定版面。 | ★★★     Mail     Safari       ●     設定       ●     登音       ●     予度       ●     売度       ●     楽面背景       ●     一般                                                                                                    | Pod                              |
| 開啓「電子郵件/聯絡資訊/行事曆」設定版面。     | ★★★     Mail     Safari       ●     設定       ●     登音       ●     予度       ●     亮度       ●     桌面背景       ●     一般       ●     電子郵件/聯絡資訊/行事/                                                                                                    |                                  |
| 開啓「電子郵件/聯絡資訊/行事曆」設定版面。     | Mail     Salari       ●     設定       ●     登音       ●     登音       ●     売度       ●     桌面背景       ●     一般       ●     電子郵件/聯絡資訊/行事/                                                                                                    | Pod<br>> > >                     |
| 開啓「電子郵件/聯絡資訊/行事曆」設定版面。     | NAII     Salari       ●     設定       ●     登音       ●     登音       ●     売度       ●     楽面背景       ●     一般       ●     電子郵件/聯絡資訊/行事/       ●     電話                                                                                                    | Pod<br>> > >                     |
| 開啓「電子郵件/聯絡資訊/行事曆」設定版面。     | ★★★     Mail     Safari       ●     設定       ●     登音       ●     登音       ●     売度       ●     売度       ●     桌面背景       ●     一般       ●     電子郵件/聯絡資訊/行事/       ●     電話       ●     Safari                                                                                                    | Pod<br>> > > > > > > > > > > > > |
| 開啓「電子郵件/聯絡資訊/行事曆」設定版面。     | Mail       Salari                                                                                                    | Pod > > > > > > >                |

| 開啓「加入帳號」設定。 | 電子郵件/聯絡資訊/行事曆                      |
|-------------|------------------------------------|
|             | 帳號                                 |
|             | henryso0810@gmail.com ><br>電子郵件    |
|             | henryso0810@yahoo.com.hk ><br>電子郵件 |
|             | 加入帳號…                              |
|             | 電子郵件                               |
|             | <b>顯示 50 封最近郵件 &gt;</b>            |
|             | 預覽 2行 >                            |
|             | 最小字級 中 >                           |
|             | 顯示收件人與副本標籤 0                       |
| 選擇 [其他]。    | 加入帳號…                              |
|             | Exchange                           |
|             | mobileme                           |
|             | Gmail                              |
|             | YAHOO! MAIL                        |
|             | AOL                                |
|             | 其他                                 |

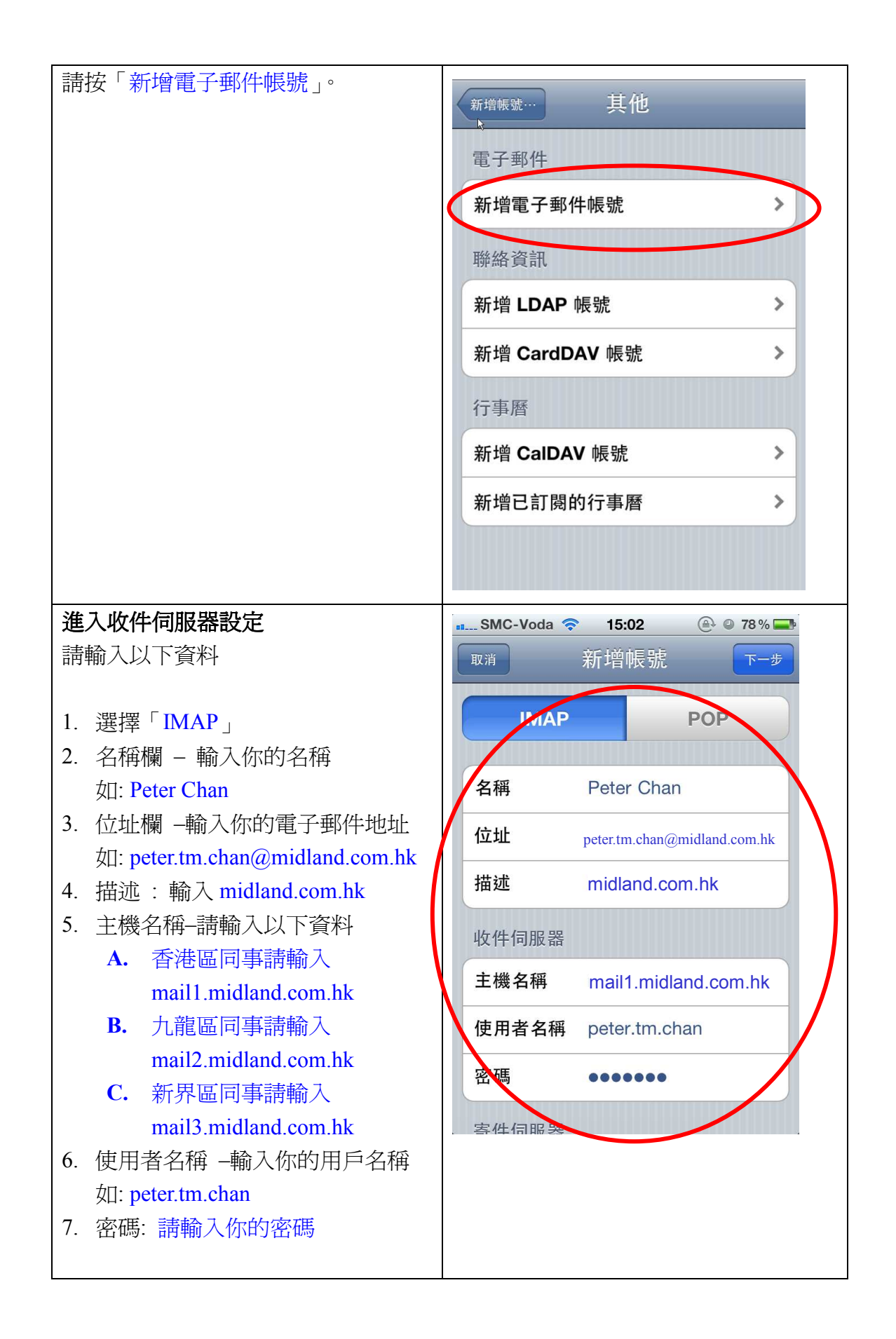

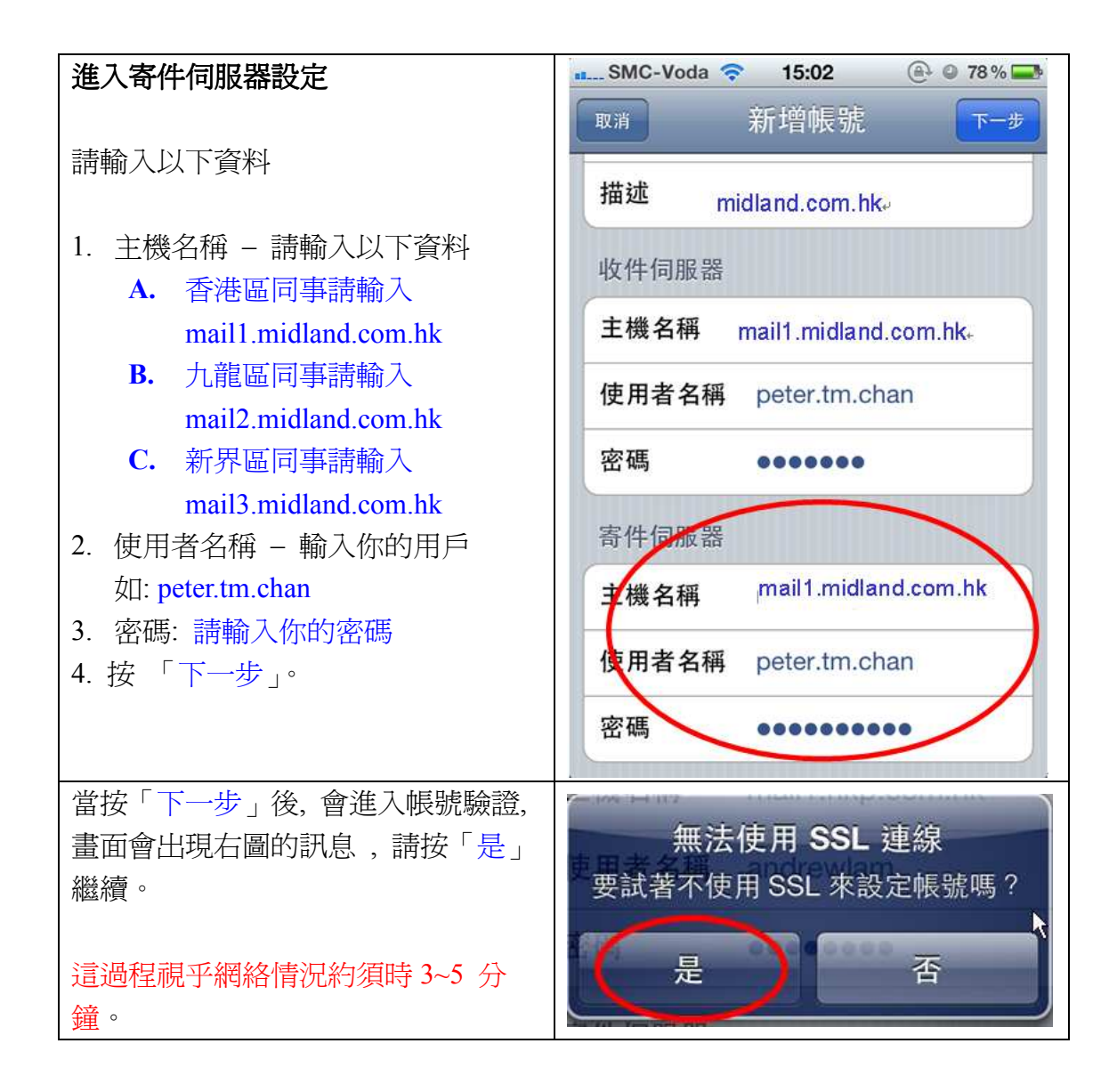

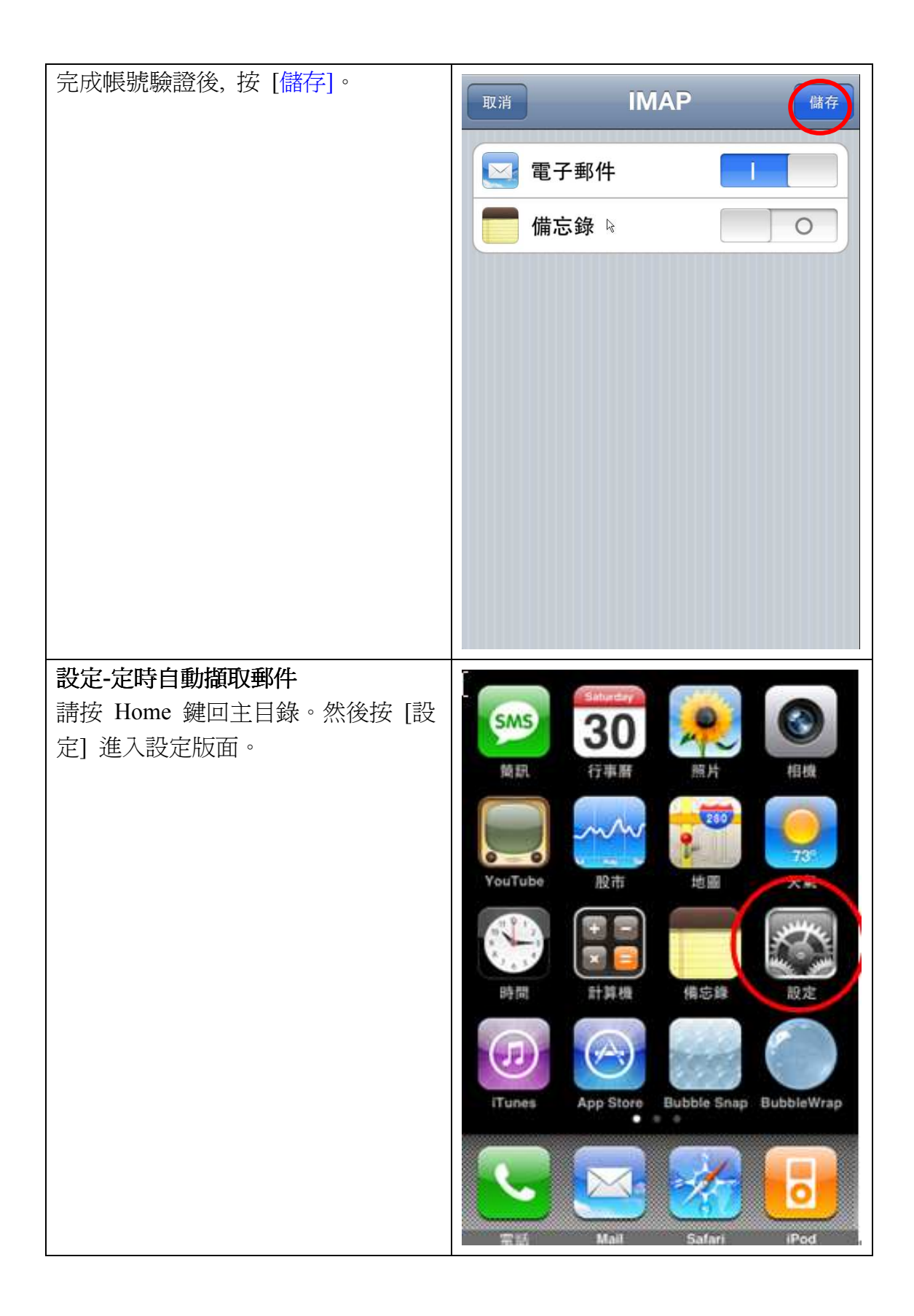

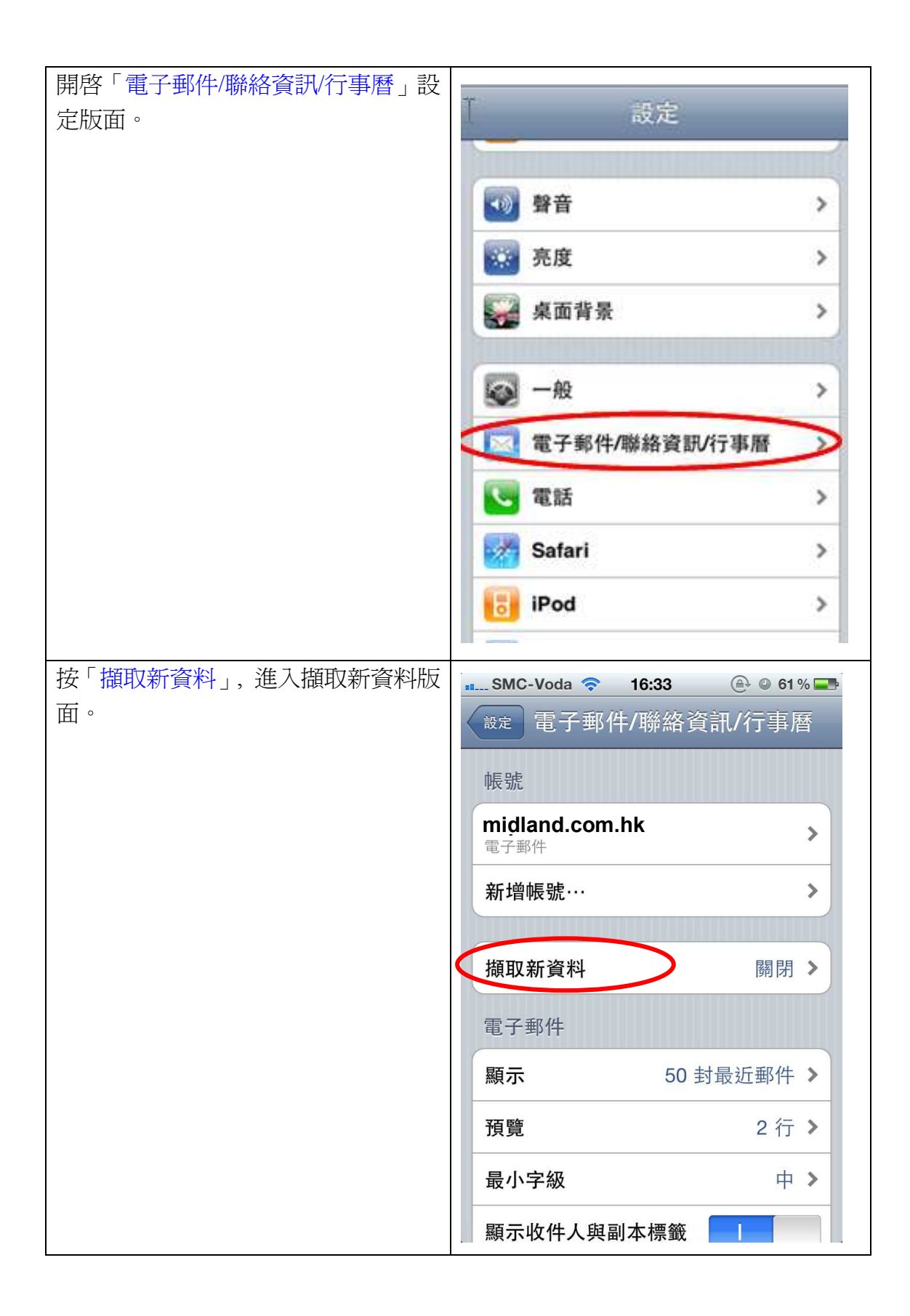

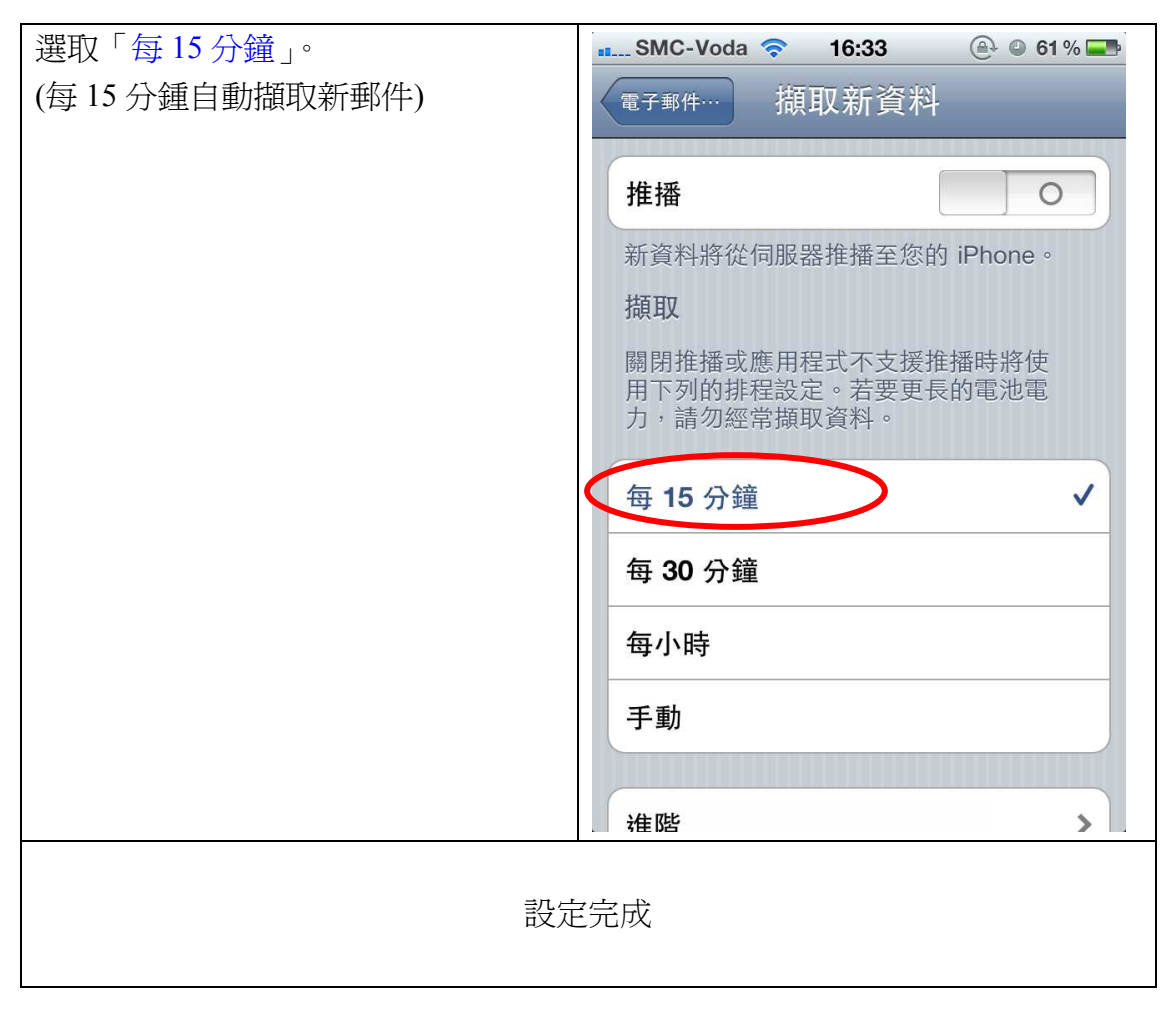

## 如有任何查詢,閣下可以與資訊科技部聯絡

電話: 2273 6666